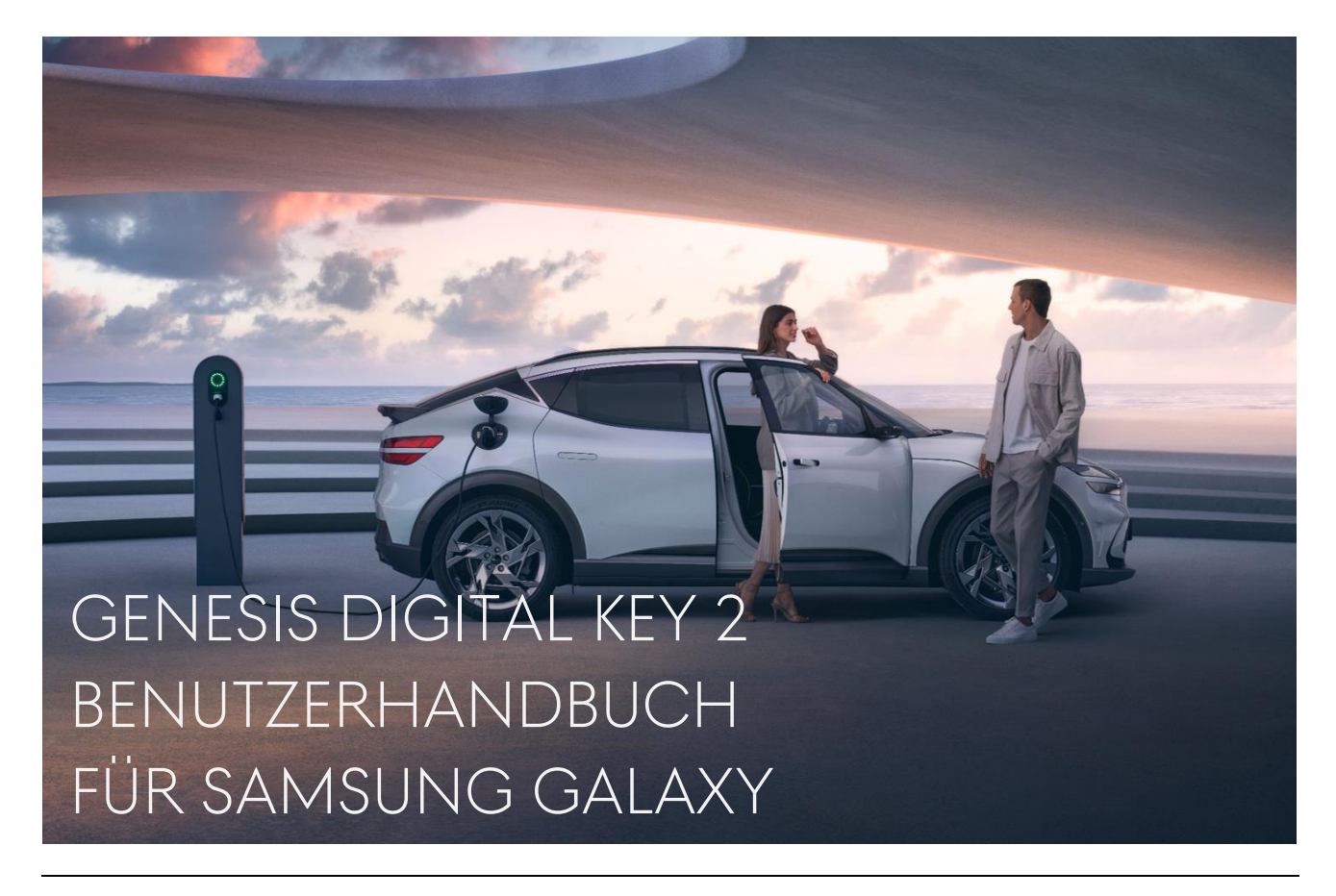

Bringen Sie Ihr Fahrzeug mit dem Digital Key 2 für die Samsung Galaxy-Serie auf die nächste Stufe des Luxus. Dank modernster Technologie und fortschrittlicher Sicherheitsmaßnahmen können Sie Ihr Fahrzeug jetzt mit Ihrem iPhone und Ihrer Apple Watch entriegeln und starten.

In diesem Benutzerhandbuch erklären wir Ihnen, wie Sie Ihren Digital Key 2 komfortabel nutzen können.

Bevor Sie beginnen, entnehmen Sie bitte der nachfolgenden Tabelle, welche Digital Key 2 Services für Ihre Samsung Galaxy-Serie verfügbar sind.

|                                                                                                    | Digita                                                                                             | Digital Key 2 Touc |                                                                                              | Digital Key 2 Touch             |                                                                                                    |
|----------------------------------------------------------------------------------------------------|----------------------------------------------------------------------------------------------------|--------------------|----------------------------------------------------------------------------------------------|---------------------------------|----------------------------------------------------------------------------------------------------|
| $ \begin{array}{c} \checkmark \\ \checkmark \\ \checkmark \\ \checkmark \\ \checkmark \\ \checkmark \end{array} $ | Galaxy Note 20 Ultra<br>Galaxy S21 Plus<br>Galaxy S21 Ultra<br>Galaxy S22 Plus<br>Galaxy S22 Ultra | ✓<br>✓<br>✓        | Galaxy S23 Plus<br>Galaxy S23 Ultra<br>Galaxy Z Fold 2<br>Galaxy Z Fold 3<br>Galaxy Z Fold 4 | ↓<br>↓<br>↓<br>↓<br>↓<br>↓<br>↓ | Galaxy Note 20<br>Galaxy S20<br>Galaxy S20 Plus<br>Galaxy S20 Ultra<br>Galaxy S21<br>Galaxy S22<br>Galaxy S23<br>Galaxy Z Flip<br>Galaxy Z Flip 3<br>Galaxy Z Flip 4 |

Wenn Sie Besitzer eines kompatiblen Genesis Modells sind und eines der Geräte aus der obigen Tabelle verwenden, kann Ihre Reise mit Digital Key 2 beginnen. (Der Digital Key 2 Service ist nur für das Modelljahr GV60 23 verfügbar).

# INHALT

| 1. | EINFÜHRUNG                                                           | 3 |
|----|----------------------------------------------------------------------|---|
| 2. | KEY REGISTRIERUNG - I. GCS MOBILE ANWENDUNG (DIGITAL KEY 2)          | 3 |
| 3. | KEY REGISTRIERUNG - II. GCS-MOBIL-ANWENDUNG (DIGITAL KEY 2 PLUS)     | 4 |
| 4. | KEY REGISTRIERUNG - III. URL-LINK (DIGITAL KEY 2)                    | 5 |
| 5. | KEY REGISTRIERUNG - IV. URL-LINK (DIGITAL KEY 2 PLUS)                | 5 |
| 6. | GEMEINSAME NUTZUNG - I. WENN SIE IHREN DIGITAL KEY TEILEN            | 6 |
| 7. | GEMEINSAME NUTZUNG - II. WENN EIN DIGITAL KEY MIT IHNEN GETEILT WIRD | 7 |
| 8. | KEY LÖSCHUNG - I. GERÄT                                              | 7 |
| 9. | KEY LÖSCHUNG - II. FAHRZEUG                                          | 8 |

## HAFTUNGSAUSSCHLUSS

Die in diesem Benutzerhandbuch enthaltenen Informationen dienen als allgemeine Anleitung für den Genesis Digital Key 2. Aufgrund der sich ständig ändernden Inhalte, Software und Funktionen sowie der der elektronischen Kommunikation inhärenten Gefahren kann es zu Verzögerungen, Auslassungen oder Ungenauigkeiten bei den in diesem Benutzerhandbuch enthaltenen Informationen kommen. Wir sind nicht verantwortlich für direkte oder indirekte Schäden, die aus der Nutzung oder der Unmöglichkeit der Nutzung des Digital Key 2 Service entstehen, einschließlich, aber nicht beschränkt auf entgangene Gewinne, Geschäftsunterbrechungen oder Personenschäden.

## ALLGEMEINE INFORMATIONEN

- ✓ Die Nutzung des Digital Key 2 Service für Samsung Galaxy Smartphones ist ab dem 17. April 2023 möglich.
- ✓ Der Digital Key 2 ist nur für ein limitiertes Genesis Modell verfügbar (GV60 Modelljahr 23).
- ✓ 2 Fahrzeugschlüssel müssen sich während der Schlüsselregistrierung im Fahrzeug befinden.
- ✓ Für die gemeinsame Nutzung von Digital Keys muss sich das Fahrzeug an einem Ort befinden, an dem Genesis Connected Services verfügbar ist.
- ✓ Sobald ein Digital Key registriert ist, funktioniert dieser auch an einem Ort, an dem Genesis Connected Services nicht verfügbar ist.

Die gemeinsame Nutzung von Digital Keys zwischen Geräten in verschiedenen Ländern ist ebenfalls möglich, wenn das Gerät über eine Verbindung mit einem Mobilfunknetz, Roaming-Netzwerk oder WiFi verfügt. In jedem Fall muss sich das Fahrzeug jedoch an einem Ort befinden, an dem Genesis Connected Services während des Teilens des Digital Keys verfügbar ist.

#### 1. EINFÜHRUNG

Um den Digital Key 2 Service nutzen zu können, müssen Sie Ihr Fahrzeug zunächst bei der mobilen Anwendung Genesis Connected Services (GCS) registrieren. Das Herunterladen der GCS App ist jederzeit im Google PlayStore möglich.

Wenn Sie die App noch nicht installiert haben, können Sie sich die folgende Kurzanleitung ansehen.

- I. GCS App aus dem Google PlayStore herunterladen und installieren (Scannen Sie den QR-Code auf der rechten Seite).
- II. Melden Sie sich mit Ihrem Genesis Konto bei der App an. (Wenn Sie noch keines eingerichtet haben, können Sie über die App ein neues Konto erstellen)
- III. Registrieren Sie Ihr Fahrzeug mit der GCS App. (Die Registrierung erfordert die Eingabe der Fahrgestellnummer und eine SMS-Authentifizierung)
- IV. Sobald die Registrierung abgeschlossen ist, sehen Sie Ihr Fahrzeug in der App
- V. Wählen Sie Ihr registriertes Fahrzeug auf der Startseite aus.
- VI. Ab sofort können Sie die App mit Ihrem Genesis nutzen.

#### 2. KEY REGISTRIERUNG - I. GCS MOBILE ANWENDUNG (DIGITAL KEY 2)

Die GCS App ist der unkomplizierteste Weg, Ihren Digital Key auf Ihrem Samsung Galaxy zu registrieren. Um den Digital Key auf Ihrem Samsung Galaxy zu registrieren und zu verwenden, gehen Sie wie folgt vor:

- I. (Gerät) Öffnen Sie die GCS-App.
- II. (Gerät) Wählen Sie [Digitaler Schlüssel im Fahrzeug] im Menü [Mehr].
- III. (Gerät) Wählen Sie [Digitalen Schlüssel registrieren] auf der Seite.
- IV. (Fahrzeug) Wählen Sie [Speichern] auf dem Display Ihres Genesis, wenn Sie auf dem Fahrzeugdisplay dazu aufgefordert werden.

(Einstellungen→Fahrzeug→Digitaler Schlüssel→Smartphone Schlüssel→Pers. Smartphone Key)

- V. (Gerät) Wählen Sie [Weiter] auf dem Gerät, nachdem Sie [Speichern] auf dem Fahrzeugdisplay gewählt haben.
- VI. (Gerät) Schließen Sie die Registrierung des Digital Key ab.

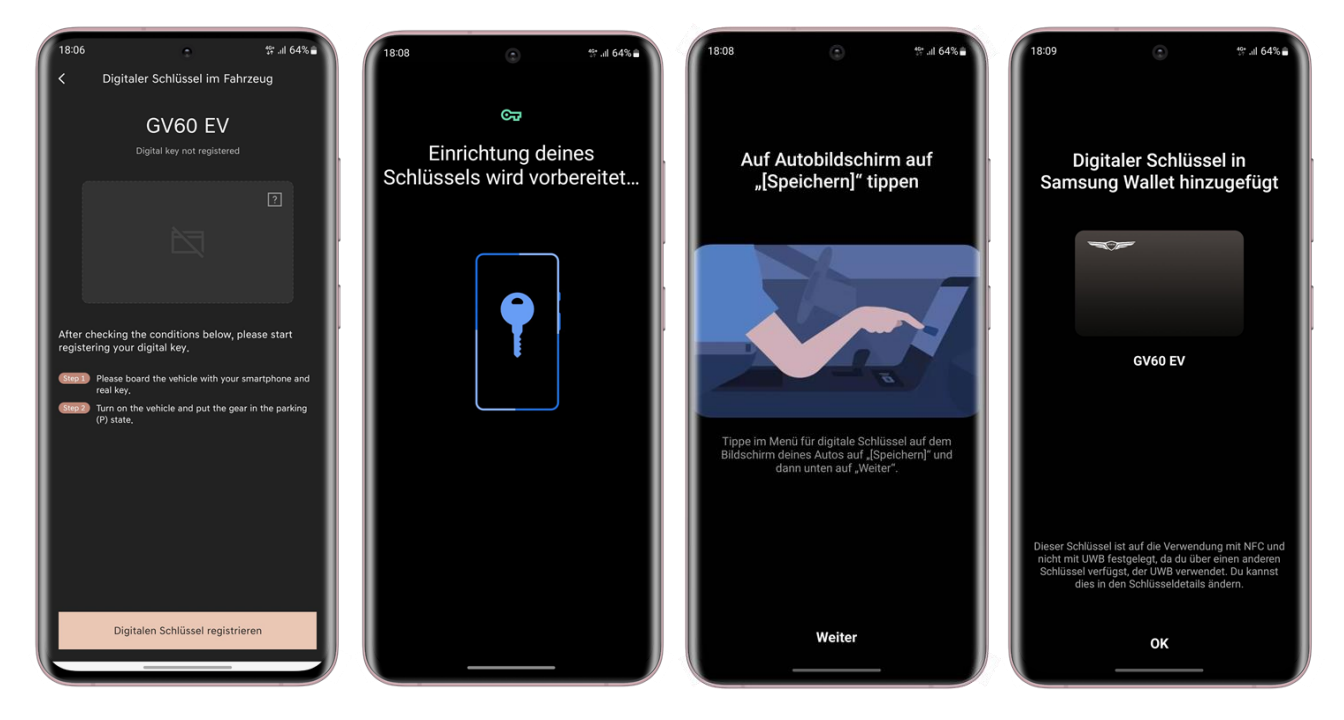

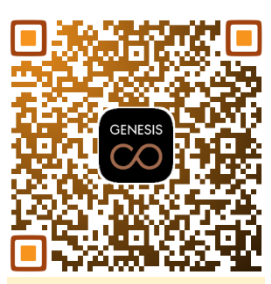

**Google PlayStore** 

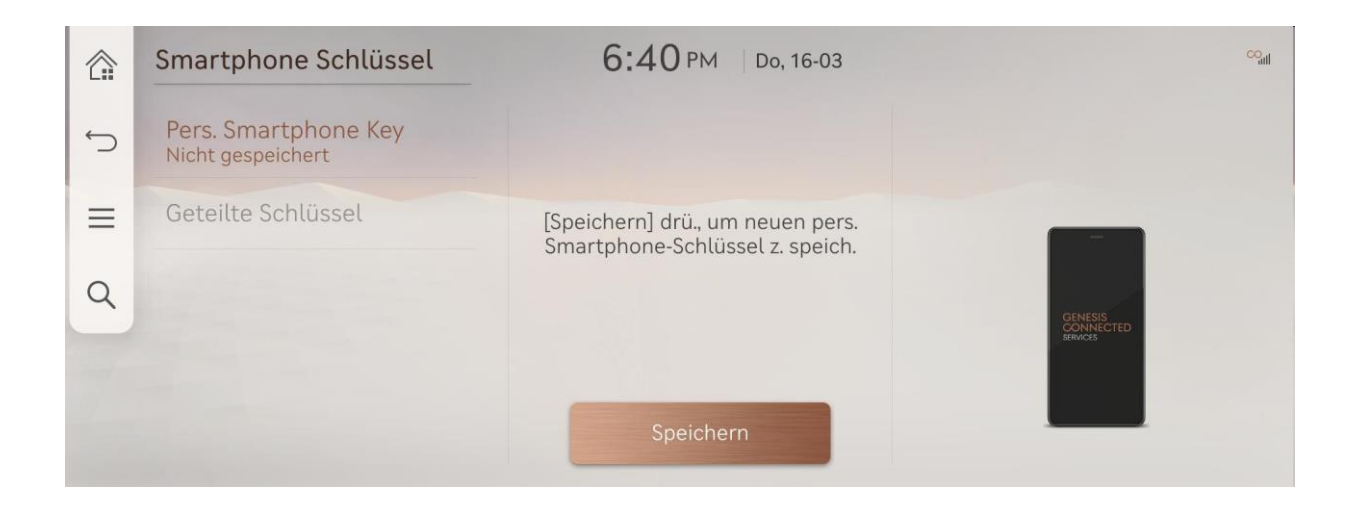

#### 3. KEY REGISTRIERUNG - II. GCS-MOBIL-ANWENDUNG (DIGITAL KEY 2 PLUS)

Sollte Ihr Gerät nur Digital Key 2 Plus mit NFC (Near-Field Communication) unterstützen, folgen Sie bitte den nachfolgenden Anweisungen.

- I. (Gerät) Öffnen Sie die GCS-App
- II. (Gerät) Wählen Sie [Digitaler Schlüssel im Fahrzeug] im Menü [Mehr].
- III. (Gerät) Wählen Sie [Digitalen Schlüssel registrieren] auf der Seite.
- IV. (Gerät) Wählen Sie [Weiter] auf der Seite[Auf Autobildschirm auf "[Speichern]" tippen]
- V. (Fahrzeug) Wählen Sie [Speichern] auf dem Display Ihres Genesis.

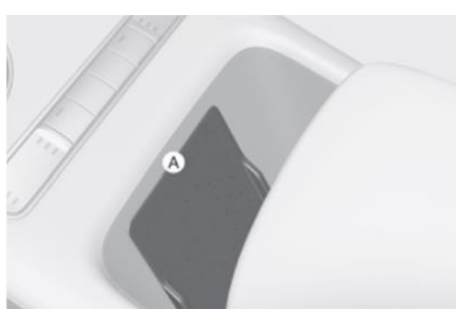

(A): Legen Sie Ihr Gerät auf dieses Ladepad

(Einstellungen→Fahrzeug→Digitaler Schlüssel→Smartphone Schlüssel→Pers. Smartphone Key)

- VII. (Gerät) Schließen Sie den Registrierungsvorgang für den Digital Key ab.
- Während der Registrierung muss sich Ihr Gerät auf dem kabellosen Ladepad befinden, bis Sie die Ergebnismeldung auf dem Bildschirm des Fahrzeugs (AVNT) sehen (siehe Beispiel unten).

|   | Smartphone Schlüssel                | 6:06 PM Di, 25.04.                | ್ಷ       |
|---|-------------------------------------|-----------------------------------|----------|
| Ĵ | Pers. Smartphone Key<br>Gespeichert |                                   |          |
| ≡ | Geteilte Schlüs                     | Smartphone-Schlüssel gespeichert. |          |
| Q |                                     |                                   | GENESIS- |
|   |                                     | ОК                                | divide   |
|   |                                     | Entfernen                         |          |

#### 4. KEY REGISTRIERUNG - III. URL-LINK (DIGITAL KEY 2)

Eine andere Möglichkeit, den Digital Key zu registrieren, ist die Verwendung des URL-Links in der E-Mail.

Das Genesis Digital Key 2 System schickt Ihnen eine E-Mail mit Anweisungen und einer URL, die alle wichtigen Informationen zur Key Registrierung enthält. Sobald Sie die URL auf Ihrem Smartphone anklicken, wird die Key Registrierung gestartet.

- I. (Gerät) Überprüfen Sie Ihr E-Mail-Postfach auf Ihrem Samsung Galaxy.
- II. (Gerät) Klicken Sie auf die URL für Samsung.
- III. (Fahrzeug) Drücken Sie [Speichern] auf dem Display Ihres Genesis, wenn die Seite [Auf Autobildschirm auf "[Speichern]"tippen] anzeigt wird.

 $(Einstellungen \rightarrow Fahrzeug \rightarrow Digitaler \ Schlüssel \rightarrow Smartphone \ Schlüssel \rightarrow Pers. \ Smartphone \ Key)$ 

- IV. (Gerät) Wählen Sie [Weiter] auf dem Gerät, nachdem Sie [Speichern] auf dem Fahrzeugdisplay gewählt haben.
- V. (Gerät) Schließen Sie die Registrierung des Digital Key ab.

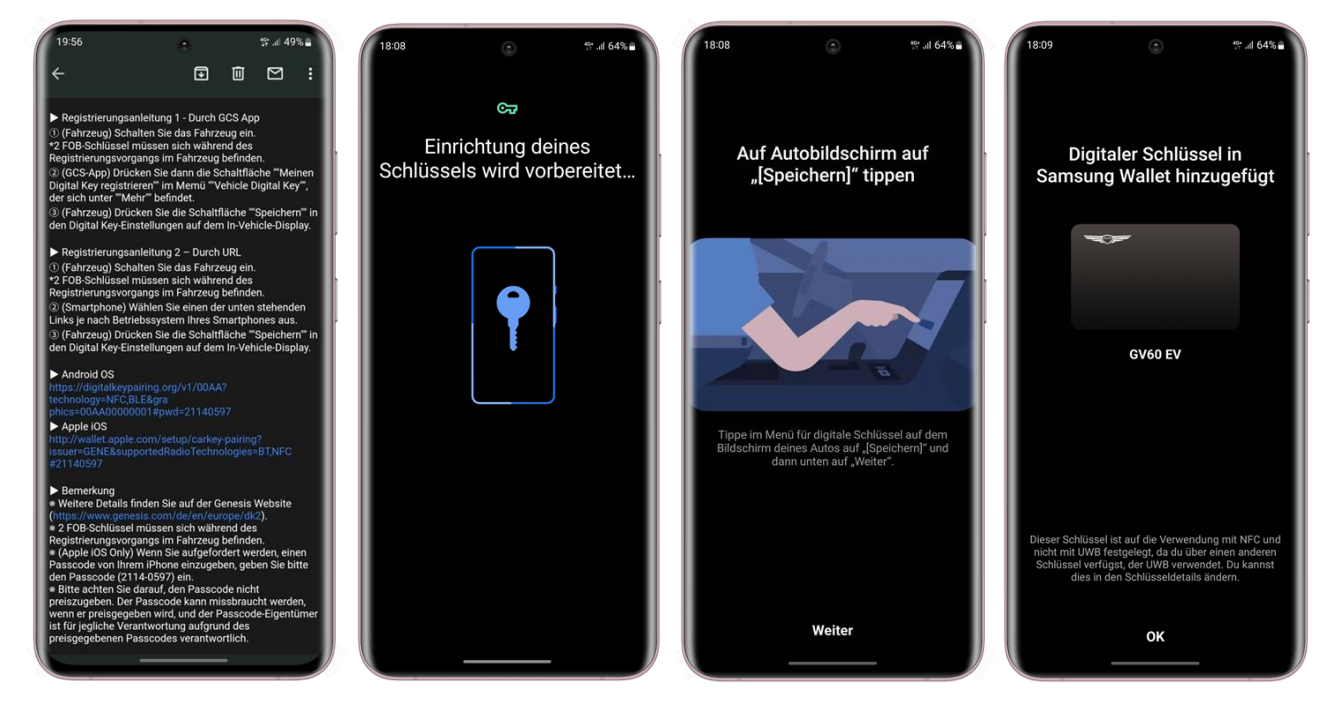

#### 5. KEY REGISTRIERUNG - IV. URL-LINK (DIGITAL KEY 2 PLUS)

Eine andere Möglichkeit, den Digital Key zu registrieren, ist die Verwendung des URL-Links in der E-Mail. Die Registrierung eines Schlüssels über einen URL-Link ist auch mit dem Digital Key 2 Plus möglich.

- I. (Gerät) Überprüfen Sie Ihr E-Mail-Postfach auf Ihrem Handy.
- II. (Gerät) Klicken Sie auf die URL für Samsung.
- III. (Fahrzeug) Drücken Sie [Speichern] auf dem Display Ihres Genesis, wenn die Meldung [Auf Autobildschirm auf "[Speichern]"tippen] anzeigt wird.

(Menüpunkt: Einstellungen→Fahrzeug→Digitaler Schlüssel

→Smartphone Schlüssel→Pers. Smartphone Key)

- IV. (Gerät) Wählen Sie [Weiter] auf dem Gerät, nachdem Sie [Speichern] auf dem Fahrzeugdisplay gewählt haben.
- V. (Gerät & Fahrzeug) Legen Sie Ihr Gerät auf das drahtlose Ladepad (®) in Ihrem Genesis.
- VI. (Gerät) Schließen Sie die Registrierung des Digital Key ab.

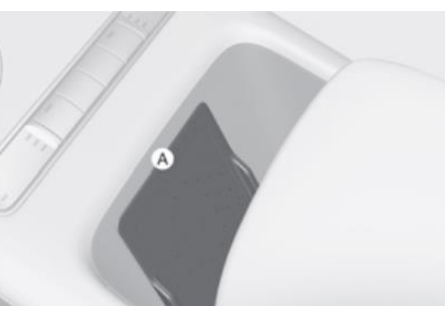

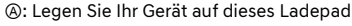

#### 6. GEMEINSAME NUTZUNG - I. WENN SIE IHREN DIGITAL KEY TEILEN

Die gemeinsame Nutzung von Digital Keys ist eine der außergewöhnlichen Funktionen, die der Digital Key 2 bietet. Sie können Ihren registrierten Digital Key mit jemandem teilen, der ein Gerät besitzt, das Digital Key 2 oder Digital Key 2 Plus unterstützt.

Um den Digital Key auf Ihrem Samsung Galaxy zu teilen, benötigen Sie:

- I. (Gerät) Öffnen Sie die GCS App und wählen Sie [Verwaltung des Digitalen Schlüssel] im Menü [Digitaler Schlüssel im Fahrzeug].
- II. (Gerät) Wählen Sie [Schlüssel freigeben] auf der Hauptseite, die Ihren registrierten Schlüssel anzeigt.
- III. (Gerät) Wählen Sie eine Freigabeoption (Verfügbare Optionen: SMS, Nearby Share und E-Mail)
- IV. (Gerät) Legen Sie den Namen, den Zugangstyp und das Ablaufdatum fest und wählen Sie [Freigeben] in der Fußleiste des Screens.

| Vollständige Steuerung                                                | Türen und Kofferraum öffnen                               | Valet                                                                                                    |
|-----------------------------------------------------------------------|-----------------------------------------------------------|----------------------------------------------------------------------------------------------------|
| Entriegeln, verriegeln, starten<br>und fahren ohne<br>Einschränkungen | Nur Türsteuerung einschließlich<br>Heckklappe ist möglich | Entriegeln, verriegeln, starten<br>und fahren mit einer<br>Einschränkung wie z.B. einer<br>begrenzten Zeitspanne |

[Zugriffsebenen für die gemeinsame Nutzung von Digital Keys]

- V. (Gerät) Mit PIN-Code verifizieren.
- VI. (Gerät) Konfigurieren Sie den Empfänger, indem Sie entweder eine Mobiltelefonnummer eingeben oder einen Kontakt aus Ihrer Kontaktliste auswählen.
- VII. (Gerät) Senden Sie die Nachricht mit der URL für die gemeinsame Nutzung von Digital Keys.
- VIII. (Gerät) Teilen Sie den Aktivierungscode mit dem Empfänger (Sie können den Code auch per SMS versenden.)

| 18:10 <b>D</b> ⊕ ∰II 64%<br><                                                                                                    | 18:10 C                                                                                                    | 18:11                                                                     | 18:14 C * # 63%                                                                                                    |
|----------------------------------------------------------------------------------------------------|----------------------------------------------------------------------------------------------------|---------------------------------------------------------------------------|----------------------------------------------------------------------------------------------------|
| GV60 EV<br>NCC RL UVM<br>Die Türen sind geöffnet.<br>Du kannst deinen Autoschlüssel für andere freigeben<br>und kontrollitieren welche Autofunktionen sie | GV60 EV<br>MC = mC = 1000<br>Die Turen sind geöffnet.<br>Own du unten einen Kontakt wählst, werden sein<br>Wallet gesendet, damit du deinen digitalen<br>Wallet gesendet, damit du deinen digitalen<br>Wallet gesendet, damit du deinen digitalen<br>Wallet gesendet, damit du deinen digitalen<br>Wallet gesendet, damit du deinen digitalen<br>wallet gesendet, damit du deinen digitalen<br>wallet gesendet, damit du deinen digitalen<br>wallet gesendet, damit du deinen digitalen<br>wallet gesendet, damit du deinen digitalen<br>wallet gesendet werden sein | Name (in Auto angezeigt)<br>Chris<br>Zugangstyp<br>Voliständige Steuerung | GV60 EV<br>(wc) (mc) (mc) (mc)<br>Die Türen sind geöffnet.                                                                                                    |
| verwenden können.<br>Nicht jetzt Schlüsselfreigabe<br>Schließen A Aufschließen 6                                                                          | An Name, Telefonnummer oder E-Mail-Adresse                                                                                                    | Ablaufdatum  Keine Zeitraum festlegen                                     | Aktivieren des freigegebenen Schlüssels<br>Aktivierungscode<br>Der Empfänger kann den Schlüssel dann mit<br>diesem Code aktivieren. Teile diesen Code für<br>zeiner andreiten Apple der dienen Annu forden<br>dieser Schlüssels verwendet hast. |
| Klimaanlage<br>Aus                                                                                                    | +492227 00 +492222 22 22464 118802899<br>Nearby Share Messages Gmail Outlook                                                                                                    | Freigeben                                                                 | 1730 Kopleren<br>Später Freigeben                                                                                                    |

### 7. GEMEINSAME NUTZUNG - II. WENN EIN KEY MIT IHNEN GETEILT WIRD

Wenn jemand einen registrierten Digital Key mit Ihnen teilt, folgen Sie den nachstehenden Anweisungen. So registrieren Sie einen gemeinsam genutzten Digital Key auf Ihrem Gerät:

- I. (Gerät) Öffnen Sie die empfangene Nachricht (SMS, Nearby Share oder E-Mail).
- II. (Gerät) Wählen Sie den Link aus der empfangenen Nachricht.
- III. (Gerät) Fügen Sie, falls erforderlich, den Aktivierungscode ein, den der ursprüngliche Besitzer des Digital Keys konfiguriert hat.
- IV. (Gerät) Fahren Sie mit der Key Registrierung fort (Das Gerät benötigt eine Internetverbindung.)

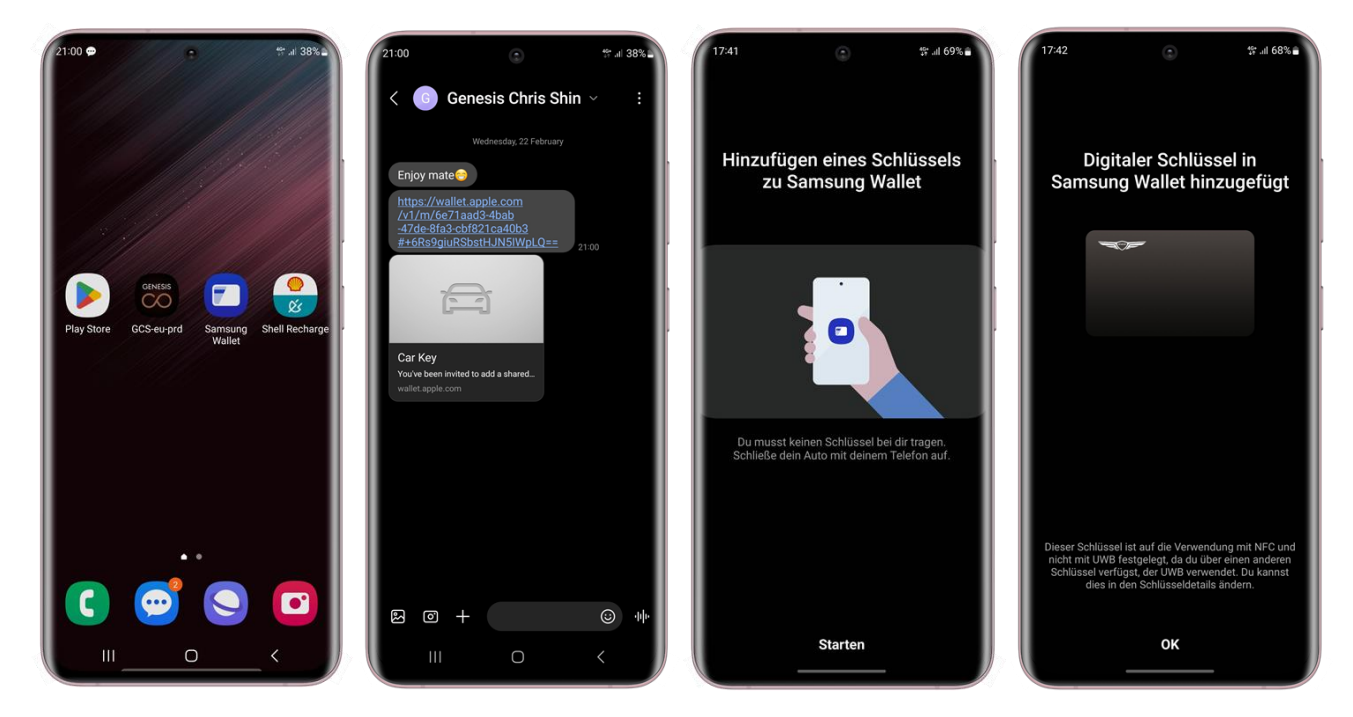

### 8. KEY LÖSCHUNG - I. GERÄT

Sie können Ihren registrierten Digital Key entweder über die GCS App oder über Samsung Wallet löschen.

So löschen Sie einen registrierten Digital Key auf Ihrem Gerät:

- I. (Gerät) Öffnen Sie die GCS App und wählen Sie [Verwaltung des Digitalen Schlüssels] im Menü [Digitaler Schlüssel im Fahrzeug].
   \*Wenn Sie die GCS App nicht auf Ihrem Gerät haben, öffnen Sie die Samsung Wallet App, um den registrierten oder freigegebenen Digital Key einzugeben.
- II. (Gerät) Wählen Sie oben auf der Hauptseite, um Ihre registrierten Digital Keys anzuzeigen.
- III. (Gerät) Wählen Sie [Löschen] aus dem Menü aus.

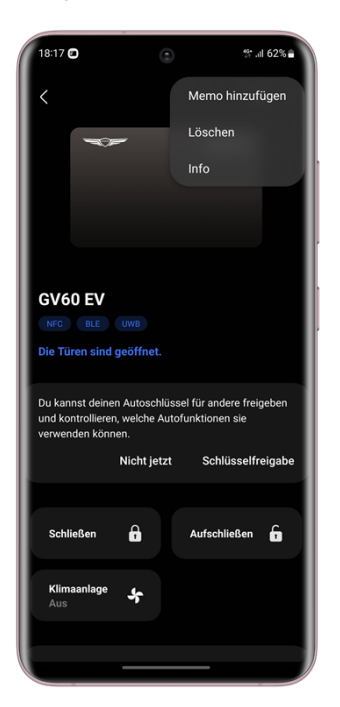

#### 9. KEY LÖSCHUNG - II. FAHRZEUG

Sie können den Digital Key auch bei Ihrem Genesis löschen. Dies gilt jedoch nur für einen originalen Digital Key, der ursprünglich vom Besitzer registriert wurde. Die gemeinsamen Digital Keys können entweder vor dem Löschen des originalen Digital Key entfernt werden oder Sie deaktivieren Ihr GCS vom Fahrzeug. Sobald Sie den originalen Digital Key von Ihrem Gerät gelöscht haben, kann es sein, dass die Steuerung des gemeinsamen Digital Key nicht mehr möglich ist. In diesem Fall wenden Sie sich bitte an den Genesis Kundendienst.

Die Informationen zu gemeinsam genutzten Keys können Sie über das Menü [Geteilte Schlüssel] überprüfen.

 $(Men \ddot{u}: Einstellungen \rightarrow Fahrzeug \rightarrow Digitaler \ Schl{\ddot{u}}ssel \rightarrow Smartphone \ Schl{\ddot{u}}ssel \rightarrow Geteilte \ Schl{\ddot{u}}ssel)$ 

So löschen Sie einen registrierten Digital Key in einem Genesis Fahrzeug:

I. (Fahrzeug) Wählen Sie [Entfernen] auf dem Display Ihres Genesis.

(Einstellungen $\rightarrow$ Fahrzeug $\rightarrow$ Digitaler Schlüssel $\rightarrow$ Smartphone Schlüssel $\rightarrow$ Pers. Smartphone Key)

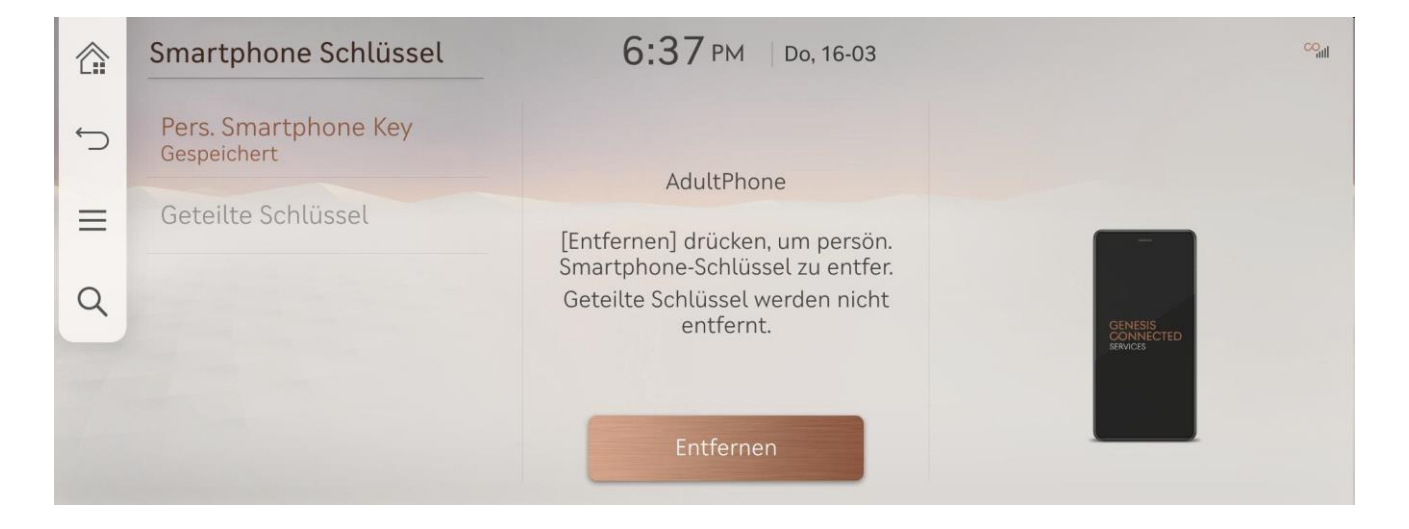

Haben Sie Fragen zum Genesis Digital Key 2 Service?

Unsere Kundenservice steht Ihnen gerne zur Verfügung. (Sie erreichen uns innerhalb der Geschäftszeiten.)

#### [Kundenservice]

Deutschland: 0800 7244161 (Geschäftszeiten: Montag – Samstag 09:00 – 18:00 Uhr) Schweiz: 0800 003 232 (Geschäftszeiten: Montag – Samstag 09:00 – 18:00 Uhr) Großbritannien: 0800 8048 115 (Geschäftszeiten: Montag – Freitag 08:00 – 20:00 Uhr) / Samstag 09:00 – 17:30 Uhr)

#### [E-Mail-Support]

Deutschland: ask@de.genesis.com Schweiz: ask@ch.genesis.com Großbritannien: ask@uk.genesis.com